## Guidelines to apply for the Grant Programme for Improved Ventilation and Outdoor Play 2021

Step 1: Log on to the Service Provider Portal and select the "Programmes" tab.

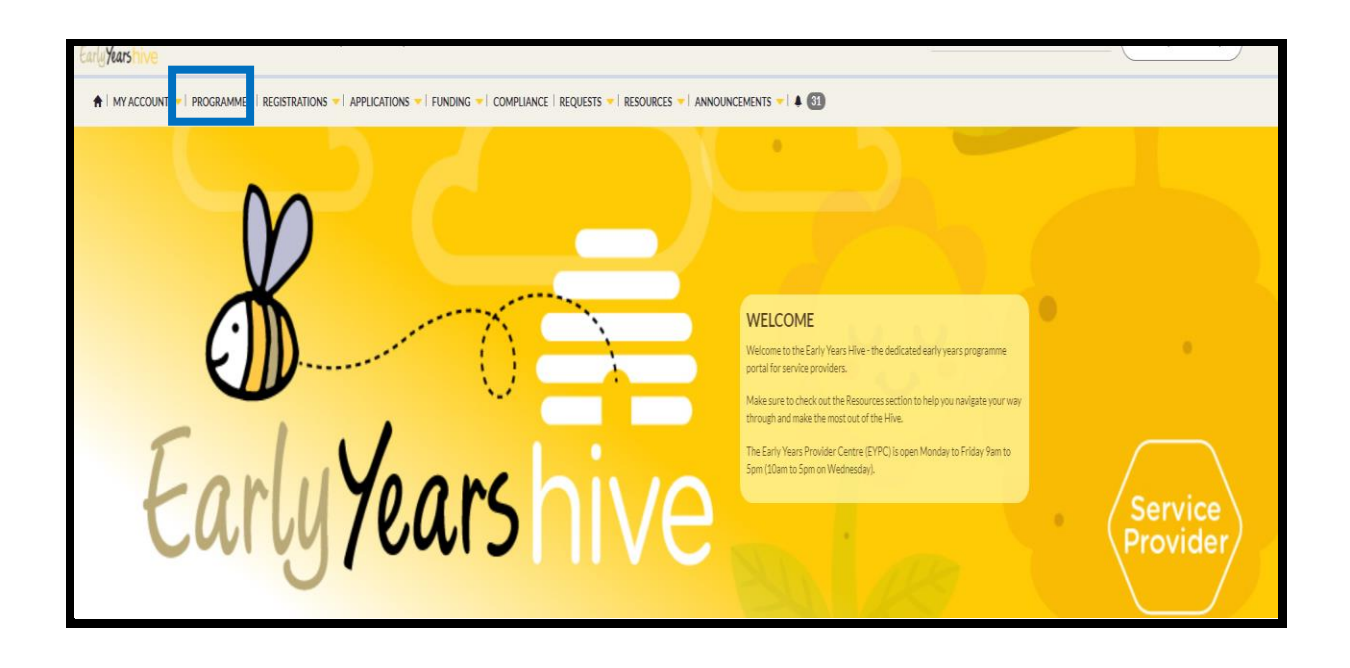

Step 2: You will now see the "Ventilation Grant" application under "Available Programme Applications".

| Early <b>Years</b> hive                                                                                                |                                               |                  |                  |   |
|----------------------------------------------------------------------------------------------------|-----------------------------------------------|------------------|------------------|---|
| ↑   MY ACCOUNT ▼   PROGRAMMES   REGISTRATIONS ▼   APPLICATIONS ▼   FUNDING ▼   COMPLIANCE                              | REQUESTS - RESOURCES - ANNOUNCEMENTS -        | + ()             |                  |   |
| Home > Programme Applications                                                                                          |                                               |                  |                  |   |
| MY ACTIVE PROGRAMME APPLICATIONS                                                                                       |                                               |                  |                  | 1 |
| Please note that if your application is at a 'draft' stage this has not been submitted and you will not be in contract |                                               |                  |                  | 1 |
| Programme Application Type                                                                                             | Submitted By                                  | Created On       | Stage            |   |
| NCS 2019                                                                                                    | Ciara Clifford                                | 30/07/2020 11:41 | Submitted        |   |
| NCS 2020                                                                                                    | Clara Clifford                                | 30/07/2020 11:40 | Submitted        |   |
| AVAILABLE PROGRAMME APPLICATIONS                                                                                       |                                               |                  |                  |   |
| Programme                                                                                                    | Name 🔺                                        | Open Date/Time   | Close Date/Time  |   |
| Covid 19 Operating Supports                                                                                            | Covid 19 Supports                             | 01/01/2021 08:00 | 31/12/2021 23:30 |   |
| Covid-19 RSP Payments                                                                                                  | Covid-19 RSP Payments                         | 03/07/2020 11:00 | 30/12/2021 17:00 |   |
| Early Childhood Care and Education                                                                                     | ECCE 2021                                     | 28/05/2021 08:00 | 15/07/2022 23:30 |   |
| Ventilation Grant                                                                                                    | Grant Programme for Improved Ventilation 2021 | 08/12/2021 08:00 | 14/01/2022 18:00 |   |
| National Childcare Scheme                                                                                              | NCS 2021                                      | 28/05/2021 08:00 | 21/08/2022 23:30 |   |
|                                                                                                    |                                               |                  |                  |   |
|                                                                                                    |                                               |                  |                  |   |
|                                                                                                    |                                               |                  |                  |   |

Step 3: Place a tick beside the "Ventilation Grant" application, which will generate the "Start" button. Select the "Start" button.

| Early | fearshive                                                                                                    |                                   |                         |                        |       |
|-------|----------------------------------------------------------------------------------------------------|-----------------------------------|-------------------------|------------------------|-------|
|       | MY ACCOUNT V   PROGRAMMES   REGISTRATIONS V   APPLICATIONS V   FUNDING V   COMPLIANCE                             | REQUESTS - RESOURCES - ANNOUNCE   | ements 🤟 🔺 🔕            |                        |       |
| Hom   | E > Programme Applications                                                                                        |                                   |                         |                        |       |
| M     | ACTIVE PROGRAMME APPLICATIONS                                                                                     |                                   |                         |                        |       |
| Pleas | e note that if your application is at a 'draft' stage this has not been submitted and you will not be in contract |                                   |                         |                        |       |
| Pro   | gramme Application Type 🔺                                                                                         | Submitted By                      | Created On              | Stage                  |       |
| NC    | 5 2019                                                                                                    | Clara Clifford                    | 30/07/2020 11:41        | Submitted              | -     |
| NC    | 5 2020                                                                                                    | Ciara Clifford                    | 30/07/2020 11:40        | Submitted              | -     |
| AV    | AILABLE PROGRAMME APPLICATIONS                                                                                    |                                   |                         |                        |       |
| 1     | Programme                                                                                                    | Name 🔺                            | Open Date/              | Time Close Date/Time   |       |
|       | Covid 19 Operating Supports                                                                                       | Covid 19 Supports                 | 01/01/2021              | 08:00 31/12/2021 23:30 |       |
|       | Covid-19 RSP Payments                                                                                             | Covid-19 RSP Payments             | 03/07/2020              | 11:00 30/12/2021 17:00 |       |
|       | Early Childhood Care and Education                                                                                | ECCE 2021                         | 28/05/2021              | 08:00 15/07/2022 23:30 |       |
| ~     | Ventilation Grant                                                                                                 | Grant Programme for Improved Vent | ilation 2021 08/12/2021 | 08:00 14/01/2022 18:00 |       |
|       | National Childcare Scheme                                                                                         | NCS 2021                          | 28/05/2021              | 08:00 21/08/2022 23:30 |       |
|       | -                                                                                                    |                                   |                         | •                      | Start |

Step 4: Check the details are correct under the "Start Programme Application" screen and select "Next".

| MY ACCOUNT - PROGRAMMES   REGISTRATIONS - APPLICATIONS - FUNDING - CO | OMPLIANCE   REQUESTS -   RESOURCES -   ANNOUNCEMENTS | - + 0                                         |
|-----------------------------------------------------------------------|------------------------------------------------------|-----------------------------------------------|
| ome > Programme Applications > Programme Application Form             |                                                      |                                               |
| TART PROGRAMME APPLICATION                                            |                                                      |                                               |
| Organisation                                                          |                                                      | Programme                                     |
| Clara Clifford                                                        | -                                                    | Ventilation Grant                             |
| Service Provider *                                                    |                                                      | Name *                                        |
| Juniors                                                               | *                                                    | Grant Programme for Improved Ventilation 2021 |
| Programme Application Type *                                          |                                                      | Open Date/Time                                |
| Grant Programme for Improved Ventilation 2021                         | -                                                    | 08/12/2021 08:00                              |
|                                                                       |                                                      | Close Date/Time                               |
|                                                                       |                                                      | 14/01/2022 18:00                              |
|                                                                       |                                                      |                                               |
|                                                                       |                                                      | Next                                          |

Step 5: Check the bank account details are correct under the "Certify Bank Account" page. Tick the confirmation box and select "Next".

| INVACCOUNT * I PROGRAMMES I REGISTIRATIONS * I APRICATIONS * I FUNDING * I COMPLIANCE I REQUESTS * I RESOURCES * I ANI | NOUNCEMENTS * 1 A 🕥 |      |  |  |  |
|----------------------------------------------------------------------------------------------------|---------------------|------|--|--|--|
| Tigne > Programme Appearance Appearance Appearance Form                                                                |                     |      |  |  |  |
| CERTIFY BANK ACCOUNT                                                                                                   |                     |      |  |  |  |
| Red Amount 2                                                                                                    |                     |      |  |  |  |
| Juniors                                                                                                    |                     | ×Q   |  |  |  |
| Account Name *                                                                                                    |                     |      |  |  |  |
| Juniors                                                                                                    |                     |      |  |  |  |
| Bank *                                                                                                    |                     |      |  |  |  |
| A/8 Bank                                                                                                    |                     |      |  |  |  |
| Bank Branch "                                                                                                    |                     |      |  |  |  |
| Cork                                                                                                    |                     |      |  |  |  |
| BIC*                                                                                                    |                     |      |  |  |  |
| AlBRIEZD                                                                                                    |                     |      |  |  |  |
| IBAN*                                                                                                    |                     |      |  |  |  |
| IE66A/BK93012106713186                                                                                                 |                     |      |  |  |  |
| Account Number *                                                                                                    |                     |      |  |  |  |
| 06713186                                                                                                    |                     |      |  |  |  |
| Sort Code *                                                                                                    |                     |      |  |  |  |
| 930121                                                                                                    |                     |      |  |  |  |
|                                                                                                    |                     |      |  |  |  |
| Please confirm that the displayed information is correct and click the confirm option in order to proceed.             |                     |      |  |  |  |
| Confirm Bank Account?                                                                                                  |                     |      |  |  |  |
|                                                                                                    |                     |      |  |  |  |
| Previous                                                                                                    |                     | Next |  |  |  |

Step 6: You are now on the "Funding Agreement" page and the next three (A,B, and C) screen shots cover this page. You will see the amount of the grant at the top of the page on screen shot A. In this instance, the amount is €1,500.00. Please see the table below the last screen shot(C) for clarification.

| Home > Programme.Accilections > Programme.Application Form                                                                                                    | Lion + DispanneAuticities + Programme Application Ferm |                  |  |  |  |
|----------------------------------------------------------------------------------------------------|--------------------------------------------------------|------------------|--|--|--|
| FUNDING AGREEMENT                                                                                                    |                                                        |                  |  |  |  |
| Service Provider*                                                                                                    | Funding Agreement Number                               |                  |  |  |  |
| Juniors                                                                                                    | Grant Programme for Improved Ventilation 2021-00000756 |                  |  |  |  |
| Programme Name *                                                                                                    | Submitted By                                           | Submitted On     |  |  |  |
| Grant Programme for Improved Ventilation 2021                                                                                                    | Clara Clifford                                         | 14/12/2021 16:03 |  |  |  |
|                                                                                                    |                                                        |                  |  |  |  |
| Total Grant Amount Available for your Facility         C1500.00           1. Terms And Conditions of Ventiliation Grant 2021:         E1500.00           By submitting this application your as greening to the following terms and conditions which will apply if your application is successful. Please read carefully           V/We commode with output to make these down 2021 to Early saming and Care and Share Age Distance Service.         We commode the output to make these down 2021 to Early saming and Care and Share Age Distance Service.           V/We commode with output to make these down 2021 to Early saming and Care and Share Age Distance Service.         National Care and Shared and State Careful Science.           • National Childres Schemen (SCC)         Early "Difference and Shared and State Careful Science.           • Community Childres Schemen (SCC)         Early "Difference and Shared and State Careful Science.           • Community Childres Schemen (SCC)         Early "Difference and State Careful Science.           • Community Childres Schemen (SCC)         Early "Difference and Science (Tesc).           • Community Childres Schemen (SCC)         Early "Difference and Science (Tesc).                                                                                                    |                                                        |                  |  |  |  |
| <ul> <li>b Inductor fast and it digits for Longit</li> <li>b Inductor fast and it digits for Longit</li> <li>b Inductor fast and it digits for Longit</li> <li>b Inductor fast and it digits for Longits</li> <li>b Inductor fast and it digits for Longits</li> <li>b</li></ul> |                                                        |                  |  |  |  |

## B)

| 2.Disclaimers                                                                                                    |
|----------------------------------------------------------------------------------------------------|
| Plase red carefully:                                                                                                    |
| The Onner/N, Based of Directors or Management Based accountedges that any funds awarded must be used for the purpose stated and not card to registere withing funding.                                                                                                    |
| The Quiner (d), Board of Directors or Management Board also understands that information supplied in, or eccompanying, this application may be made available on request under the Freedom of Information Acta 2014.                                                                                                    |
| The Onner (b), Bland of Directors or Management Bland accepts, as a combined for a yeard, that is involves no combinent to any other greats from the DCIDIY and or Polisi.                                                                                                    |
| The Owner (2), Board of Directors or Management Board alow accepts that Polisian may contact other Funders Organizations or Government Departments in relation to this application and previous funding avanted and subsequently the grant wanded under the Ventilation Grant 2022 for Early Learning and Care (ILC) and Soboal Age-Obideare (SAC) Services.                                                                                                    |
| It will be a condition of any application for funding under the terms and conditions of Ventillation Grant 2023 for ELC and SMC services that:                                                                                                    |
| LDCEDIT and Pabla shall not be liable to the applicant or any other party in respect of any notice and any notice and any notice an |
| a transportation or transport matter or transportation.                                                                                                    |
| L DCDIT: Polar we the's revenue or spents that list ex any clines interview or list in in indicions on y meter whosever analog is convection with the development, planning, construction, spentson, management and/or administration of individual projects.<br>II. By submitting this application the Owner(i), Board of Directors or Management Board administration of huming and administration of the board to submit this application for funding on their behalt.                                                                                                    |
| 3. Disclosure under the Freedom of Information                                                                                                    |
| Under the President of Information Act 2014, the Information In this document and Its attachments may be released to request to third parties.                                                                                                    |
| Hyou believe that any of the information in this document is sensitive and should not be disclosed to a third party, you must likently the sensitive information and provide the reasonability at the time of the application.                                                                                                    |
| You will be consulted about the sensitive information before any decident is made to release the information to a third party.                                                                                                    |
| Hy vu do not identify any of the information papiel in this document and supporting documentation as applied in this document and supporting documentation as a advanceled ping that any, or all the information supplied, may be released in response to a freedom of information request.                                                                                                    |
| Please outline the annihile information and the reason() for the annihile() is the text to be below.                                                                                                    |
| Click or tap have to extra text                                                                                                    |
|                                                                                                    |
| 4 Lobbing at 2015                                                                                                    |
| u reach.u0.ter rear                                                                                                    |
| Under the Liablying Act 2013, applicants should note that DCEDIT' and Pistal are required to make information available to the public on the identity of those communicating with us in relation to prospective funding decisions.                                                                                                    |
| Canvassing by an applicant or a third party may disqualify an application                                                                                                    |
|                                                                                                    |
|                                                                                                    |

## A)

C) If you are in agreement with the terms and conditions tick the confirmation box and select "Submit".

| 5. General Data Protection Regulations (GDPR)                                                                                                    |
|----------------------------------------------------------------------------------------------------|
| Potal is responsible for the administration and Ventilation Greet 2021 for ELC and SAC Services on behalf of DEEDY.                                                                                                    |
| Popula is a data processor on bahaf of DCEDIY.                                                                                                    |
| We are committed to protocoling non-respecting your privacy. We respect your thrust. To full non-requisitory and statutory obligatory, we will called some personal information from you, such as your contact information and seals of your totand members between) and stating resources. We may share your information with the CCEDIF who is the same sensoral information from you, such as your contact information and seals of your totand members between) and stating resources. We may share your information with the CCEDIF who is the same sensoral information from you, such as your contact information and seals of your totand members between) and stating resources. We may share your information with the CCEDIF who is the same sensoral information from you, such as your contact information and seals of your totand members between) and stating resources. We may share your information with the CCEDIF who is the same sensoral information from you, such as your contact information and seals of your totand members between) and stating resources. We may share your information with the CCEDIF who is the same sensoral information from you, such as your contact information and seals of your totand members between) and stating resources. We may share your information with the CCEDIF who is the same sensoral information from you, such as your contact information and seals of your totand members between your information. |
| We use information about you:                                                                                                    |
| To process a grant application.                                                                                                    |
| As part of the decision making process DCEDIT' and or Pobal will share the intomation in this application term with other Departments, Statutory Bodies or their agents.                                                                                                    |
| To carry out our obligations arising from our contract for administering Ventilation Grant 2021 for EUC and SAC services.                                                                                                    |
| To notify you of any changes relevant to any funding agreement (contract).                                                                                                    |
| To send you communications relevant to your grant agreement (contract).                                                                                                    |
| To collect and analyse programme data and demographic information to enhance service delivery and support government policy.                                                                                                    |
| To verify your expenditure associated with this grant.                                                                                                    |
| To seek your views or comments on the supports we provide.                                                                                                    |
| In addRider, DCEDYY may use the aste in this application form:                                                                                                    |
| Aspart of research or documenting the impact of this Ventilables Grant 2021 for ELC and SAC Services.                                                                                                    |
| To contact other Departments or funders to verify that there has been no duplication of funding in relation to the items funded by the Ventilation Grant 2021 for ELC and SAC Services.                                                                                                    |
|                                                                                                    |
|                                                                                                    |
| For more information on your privacy rights, please see the DCLEDY Privacy Statement.                                                                                                    |
| Before you usboth your application from places that the information provided in this application form. Once the application is usbothted you will not be able to make any changes to this application form.                                                                                                    |
| Plause fick to confirm that you have read all the terms and conditions and agree to comply with these terms and conditions to book below.                                                                                                    |
|                                                                                                    |
| City the applies of potential for a start and potential                                                                                                    |
| I confirm that I agree to comply with the Terms and Conditions of the grant and proceed with contract activation.                                                                                                    |
| Previous Submit                                                                                                    |

| Number of Children | Amount    |
|--------------------|-----------|
| 1-49               | €1,500.00 |
| 50-99              | €3,000.00 |
| 100+               | 4,500.00  |

Step 7: You will see a message "Application Completed Successfully".

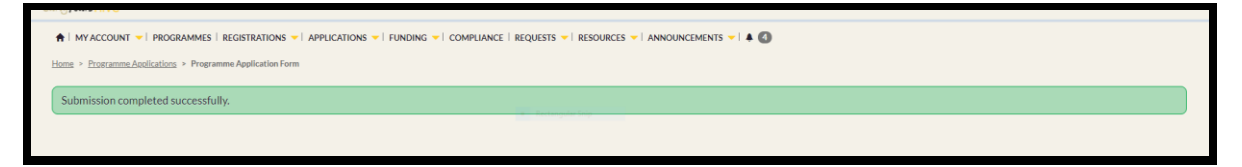

Step 8: If you want to view the application, select the programmes tab and you will see the application under the "Active Programme Applications" and the stage will be "Approved". Select the yellow arrow on the right of the application and select "View".

| Curry re     |                                                                                                    |                       |                  |                  |            |  |
|--------------|----------------------------------------------------------------------------------------------------|-----------------------|------------------|------------------|------------|--|
| <b>≜</b> I N | 🛉 MY ACCOUNT 👻 PROGRAMMES   REGISTRATIONS 👻   APPLICATIONS 👻   FUNDING 🤟 COMPLIANCE   REQUESTS 👻   RESOURCES 👻   ANNOUNCEMENTS V   🌢 🔕 |                       |                  |                  |            |  |
| Home         | > Programme Applications                                                                                                    |                       |                  |                  |            |  |
| MY.          | ACTIVE PROGRAMME APPLICATIONS                                                                                                    |                       |                  |                  |            |  |
| Pleaser      | note that if your application is at a 'draft' stage this has not been submitted and you will not be in contract                        |                       |                  |                  |            |  |
| Progra       | amme Application Type 🔺                                                                                                    | Submitted By          | Created On       | Stage            |            |  |
| Grant        | Programme for Improved Ventilation 2021                                                                                                | Clara Clifford        | 14/12/2021 16:00 | Approved         | <b>•</b> 1 |  |
| NCS 2        | 019                                                                                                    | Ciara Clifford        | 30/07/2020 11:41 | Submitted        | View       |  |
| NCS 2        | 020                                                                                                    | Clara Clifford        | 30/07/2020 11:40 | Submitted        |            |  |
|              |                                                                                                    |                       |                  |                  |            |  |
| AVA          | ILABLE PROGRAMME APPLICATIONS                                                                                                    |                       |                  |                  |            |  |
|              |                                                                                                    |                       |                  |                  |            |  |
| 1            | Programme                                                                                                    | Name 🔺                | Open Date/Time   | Close Date/Time  |            |  |
|              | Covid 19 Operating Supports                                                                                                    | Covid 19 Supports     | 01/01/2021 08:00 | 31/12/2021 23:30 | 0          |  |
|              | Covid-19 RSP Payments                                                                                                    | Covid-19 RSP Payments | 03/07/2020 11:00 | 30/12/2021 17:00 | 0          |  |
|              | Early Childhood Care and Education                                                                                                    | ECCE 2021             | 28/05/2021 08:00 | 15/07/2022 23:30 | 0          |  |
|              | National Childcare Scheme                                                                                                    | NCS 2021              | 28/05/2021 08:00 | 21/08/2022 23:30 | 0          |  |
|              |                                                                                                    |                       |                  |                  |            |  |